## Настройка маршрутизаторов TpLink для работы по PPPoE в сети компании Сетилайт

1. Подключите устройство к сетевой (плате) компьютера посредством кабеля (витая пара, идет в комплекте с устройством) в порт LAN(порты выделены желтым цветом), обозначенный как LAN1. Кабель приходящий от провайдера включите в WAN(порт выделен синим цветом). Подключите питание.

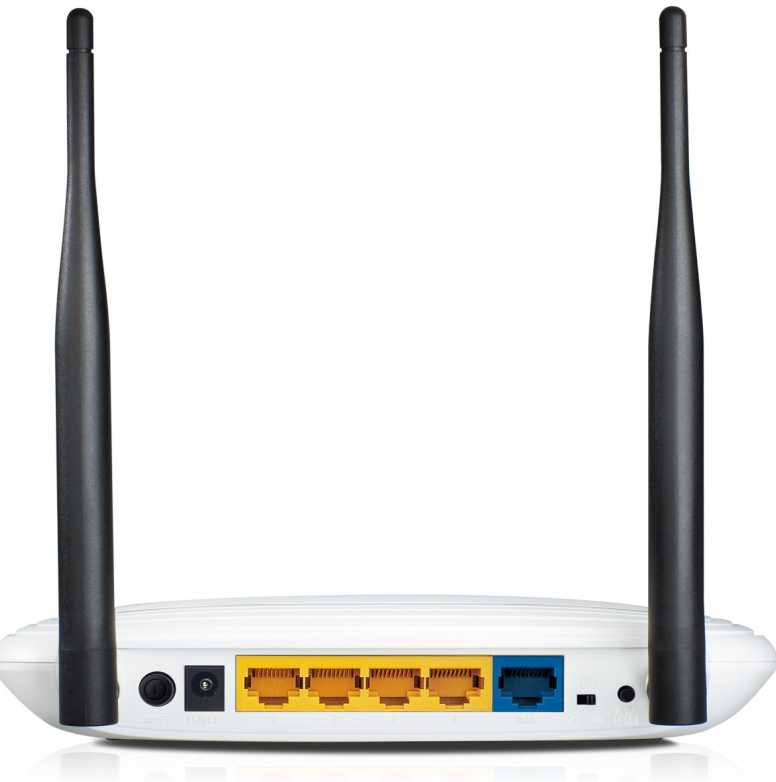

2. Запустите браузер (Internet Explorer, Opera, Mozilla Firefox, Google Chrome) и в адресной строке наберите <u>http://192.168.0.1</u>/ для подключения к устройству. В появившемся запросе имени пользователя (UserName) введите "admin", пароль (Password) "admin", нажмите кнопку "Ok".

3. Далее переходим в меню "Network" и в подменю "WAN". Выбираем "Wan Connection Type" -PPPoE/Russia PPPoE, "Secondary Connection" -Dynamic IP, "Wan Connection Mode" -Connect Automatically. Также в поле "User Name" вводим логин со стартового пакета в поле "Password" пароль со стартового пакета, в поле "Confirm Password" пароль со стартового пакета. Теперь нажимаем "Save".

| ② ○<br><u>File Edit View History Boo</u><br>□ TL-WR841N | okmarks <u>T</u> ools <u>H</u> elp   | TL-WR841N - Mozilla Firefox                                                                                           |
|---------------------------------------------------------|--------------------------------------|----------------------------------------------------------------------------------------------------|
| la 192 168 0 1                                          |                                      |                                                                                                    |
| Most Visited Y                                          | Documentat Fedora Project 🗸 🧮 Red Ha | t 🗸 🛅 Free Content 🗸                                                                                                  |
|                                                         |                                      |                                                                                                    |
| TP-LIN                                                  | ¢                                    |                                                                                                    |
| Status                                                  |                                      |                                                                                                    |
| Quick Setup                                             | WAN                                  |                                                                                                    |
| WPS                                                     |                                      |                                                                                                    |
| Network                                                 | WAN Connection Type:                 |                                                                                                    |
| - WAN                                                   |                                      | Delect                                                                                                    |
| - MAC Clone                                             | PPPoE Connection                     |                                                                                                    |
| - LAN                                                   |                                      | lasin                                                                                                    |
| Wireless                                                | Der Name.                            |                                                                                                    |
| DHCP                                                    | Fassword.                            |                                                                                                    |
| Forwarding                                              | Confirm Password:                    | •••••                                                                                                    |
| Security                                                |                                      |                                                                                                    |
| Access Centrel                                          | Secondary Connection:                | Dynamic IP     Static IP     (For Dual Access/Russia PPPoE)                                                           |
| Advanced Bouting                                        | IP Address:                          | 0.0.0.0                                                                                                    |
| Bandwidth Control                                       | Subnet Mask:                         | 0.0.0                                                                                                    |
| IP & MAC Binding                                        |                                      | Release                                                                                                    |
| Dynamic DNS                                             |                                      |                                                                                                    |
| System Tools                                            | Wan Connection Mode:                 | Connect on Demand                                                                                                    |
|                                                         |                                      | Max Idle Time: 15 minutes (0 means remain active at all times.)                                                       |
|                                                         |                                      | Connect Automatically                                                                                                 |
|                                                         |                                      | Time-based Connecting                                                                                                 |
|                                                         |                                      | Period of Time: from         0         :         0         (HH:MM) to         23         :         59         (HH:MM) |
|                                                         |                                      | Connect Manually                                                                                                    |
|                                                         |                                      | Max Idle Time: 15 minutes (0 means remain active at all times.)                                                       |
|                                                         |                                      | Connect Disconnected!                                                                                                 |
|                                                         |                                      | Save Advanced                                                                                                    |

4. Переходим в Меню "Wireless" подменю "Wireless Settings". Вводим в "Wireless Network Name" -имя вайфай сети. Выбираем Region - "Ukraine", Mode "11bgn mixed". Убедитесь что включены чекбоксы "Enable Wireless Router Radio", "Enable SSID Broadcast". Если чекбокс "Enable Wireless Router" не активен, тогда на роутере есть тумблер "Wifi" -поставьте его в положение ON.

| ا ا ا ا ا ا ا ا ا ا ا ا ا ا ا ا ا ا ا                                                        | TL-WR841N - Mozilla Firefox                                       |
|----------------------------------------------------------------------------------------------|-------------------------------------------------------------------|
| <u>F</u> ile <u>E</u> dit ⊻iew Hi <u>s</u> tory <u>B</u> ookmarks <u>T</u> ools <u>H</u> elp |                                                                   |
| TL-WR841N                                                                                    |                                                                   |
| 3 192.168.0.1                                                                                |                                                                   |
| 🛅 Most Visited 🗸 🕑 Fedora Documentat 📄 Fedora Project 🗸 🚞 Red H                              | lat ✓ 🔚 Free Content ✓                                            |
|                                                                                              |                                                                   |
|                                                                                              |                                                                   |
|                                                                                              |                                                                   |
|                                                                                              |                                                                   |
| Status                                                                                       |                                                                   |
| Quick Setup Wireless Settings                                                                |                                                                   |
| WPS                                                                                          |                                                                   |
| Network                                                                                      |                                                                   |
| Wireless Network Name:                                                                       | (Also called the SSID)                                            |
| - Wireless Settings Worming                                                                  |                                                                   |
| - Wireless Security                                                                          | Incorrect settings may cause interference.                        |
| - Wireless MAC Filtering                                                                     |                                                                   |
| - Wireless Advanced Mode:                                                                    | 11bgn mixed 🗸                                                     |
| - Wireless Statistics Channel Width:                                                         | Auto 🗸                                                            |
| DHCP Channel:                                                                                | Auto 🗸                                                            |
| Forwarding                                                                                   |                                                                   |
| Security Max Tx Rate:                                                                        | 300Mbps~                                                          |
| Parental Control                                                                             |                                                                   |
| Access Control                                                                               | Please use the WiFi switch on this device to enable/disable radio |
| Bandwidth Control                                                                            | Enable Wireless Router Radio                                      |
| IP & MAC Binding                                                                             | ✓ Enable SSID Broadcast                                           |
| Dynamic DNS                                                                                  | Enable WDS Bridging                                               |
| System Tools                                                                                 | 0                                                                 |
|                                                                                              |                                                                   |
|                                                                                              | Save                                                              |
|                                                                                              |                                                                   |
|                                                                                              |                                                                   |
|                                                                                              |                                                                   |
|                                                                                              |                                                                   |
| 5. Заходим в меню "Wireless" по                                                              | одменю "Wireless Security" -выбираем тип                          |

5. Заходим в меню "Wireless" подменю "Wireless Security" -выбираем тип безопасности WPA/WPA2 – Personal(Recommended), "Version" -WPA2PSK, "Encryption" -AES, "PSK Password" -ключ безопастности WiFi (пароль WiFi) от 8 символов. Нажимаем Save.

| ۵ 🕲                              |                                                      | TL-WR841N - Mozilla Firefox                                                                   |
|----------------------------------|------------------------------------------------------|-----------------------------------------------------------------------------------------------|
| <u>File Edit View History Bo</u> | okmarks Tools Help                                   |                                                                                               |
|                                  | Ť                                                    |                                                                                               |
|                                  |                                                      |                                                                                               |
| 🛅 Most Visited 🗸 🕑 Fedora        | a Documentat 🚞 Fedora Project 🗸 🚞 Red Hat 🗸          | Free Content ✓                                                                                |
|                                  |                                                      |                                                                                               |
|                                  | <b>~</b> °                                           |                                                                                               |
|                                  |                                                      |                                                                                               |
|                                  | Mireleon Conurity                                    |                                                                                               |
| Status                           | wireless Security                                    |                                                                                               |
| Quick Setup                      |                                                      |                                                                                               |
| WPS                              | Disable Security                                     |                                                                                               |
| Network                          |                                                      |                                                                                               |
| Wireless                         | ● WEP                                                |                                                                                               |
| - Wireless Settings              | Type:                                                | Automatic V                                                                                   |
| - Wireless Security              | WEP Key Format                                       | Hexadecimal Y                                                                                 |
| - Wireless Advanced              | Key Selected                                         | WEP Key Key Type                                                                              |
| - Wireless Statistics            | Key1: 💿                                              | Disabled V                                                                                    |
| DHCP                             | Key 2:                                               | Disabled V                                                                                    |
| Forwarding                       | Key 3:                                               | Disabled V                                                                                    |
| Security                         | Key 4:                                               | Disabled V                                                                                    |
| Parental Control                 |                                                      |                                                                                               |
| Access Control                   | WPA/WPA2 - Enterprise                                |                                                                                               |
| Advanced Routing                 | Version:                                             | Automatic 🗸                                                                                   |
| Bandwidth Control                | Encryption:                                          | Automatic                                                                                     |
| IP & MAC Binding                 | Radius Server IP:                                    |                                                                                               |
| Dynamic DNS<br>System Tools      | Radius Port                                          | 1812 (1-65535, 0 stands for default port 1812)                                                |
| System tools                     | Radius Password:                                     |                                                                                               |
|                                  | Group Key Update Period:                             | 0 (in second, minimum is 30, 0 means no update)                                               |
|                                  |                                                      |                                                                                               |
|                                  | <ul> <li>WPA/WPA2 - Personal(Recommended)</li> </ul> | ed)                                                                                           |
|                                  | Version:                                             | WPA2-PSK Y                                                                                    |
|                                  | Encryption:                                          | AES                                                                                           |
|                                  | PSK Password:                                        |                                                                                               |
|                                  | Crown Koy Unders Devied                              | (rou can enter ASUII characters between 8 and 63 or Hexadecimal characters between 8 and 64.) |
|                                  | Group Key Opdate Period:                             | o Secondas (Neep il deladul il you are not sure, minimum is 30, o means no úpdate)            |
|                                  |                                                      | Save                                                                                          |
|                                  |                                                      |                                                                                               |

6. Для применение всех настроек необходима перезагрузка маршрутизатора. Для этого заходим в меню "System Tools" подменю "Reboot" нажимаем Reboot.

| Image: Straight of the straight of the straight |                                             |  |  |  |
|----------------------------------------------------------------------------------------------------|---------------------------------------------|--|--|--|
| 🛅 Most Visited 🗸 🚯 Fedora Documentat 🛅 Fedora Project 🗸 🛅 Red Hat 🗸 🛅 Free Content 🗸                                                                                                    |                                             |  |  |  |
| TP-LIN                                                                                                    | <b>«</b>                                    |  |  |  |
| Status                                                                                                    |                                             |  |  |  |
| Quick Setup                                                                                                    | Reboot                                      |  |  |  |
| WPS                                                                                                    |                                             |  |  |  |
| Network                                                                                                    | Click this button to raboat this davise     |  |  |  |
| Wireless                                                                                                    | Citick all's bacoli lo reboti all's device. |  |  |  |
| DHCP                                                                                                    | Rebool                                      |  |  |  |
| Forwarding                                                                                                    |                                             |  |  |  |
| Security                                                                                                    |                                             |  |  |  |
| Parental Control                                                                                                    |                                             |  |  |  |
| Access Control                                                                                                    |                                             |  |  |  |
| Advanced Routing                                                                                                    |                                             |  |  |  |
| Bandwidth Control                                                                                                    |                                             |  |  |  |
| IP & MAC Binding                                                                                                    |                                             |  |  |  |
| System Teels                                                                                                    |                                             |  |  |  |
| - Time Settings                                                                                                    |                                             |  |  |  |
| - Diagnostic                                                                                                    |                                             |  |  |  |
| - Firmware Upgrade                                                                                                    |                                             |  |  |  |
| - Factory Defaults                                                                                                    |                                             |  |  |  |
| - Backup & Restore                                                                                                    |                                             |  |  |  |
| -Reboot                                                                                                    |                                             |  |  |  |
| -Password                                                                                                    |                                             |  |  |  |
| - System Log                                                                                                    |                                             |  |  |  |